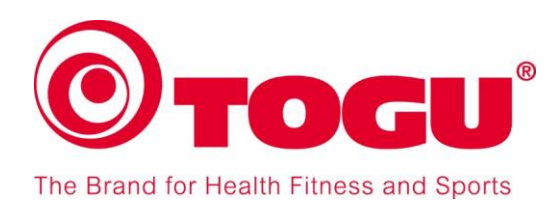

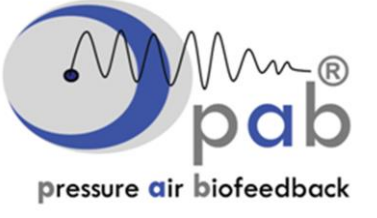

Simple & Scientific

# pabe Basic User Manual

In order to operate the pab® Basic system you need to:

- 1) Install the pob® Basic program
- 2) Connect hardware parts
- 3) Set up user and patient data in pob® Basic program

These steps are described in detail in the chapters 1-3 below.

Once the pab® system is ready, you can start testing your patients/clients.

Instructions for various tests can be found in the pab® Manual for Standard Muscle Tests".

If you encounter any problems with running the program please contact:

support@pressureairbiofeedback.com

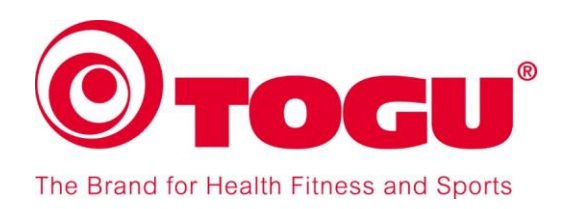

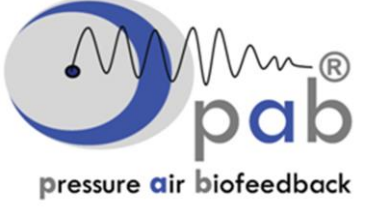

## pab® Basic - General information

The **pab**® (Pressure Air Biofeedback) Pro Set is used for muscular function diagnosis. It consists of a **pab**® Basic System (measuring device and software) and inflated TOGU training devices, which are required for a measurement. The software must be downloaded as described below in Chapter 1

#### pab® Basic parts included:

| Parts                                             | Pcs | Description       |  |  |
|---------------------------------------------------|-----|-------------------|--|--|
| pab® Basic device                                 | 1   |                   |  |  |
| USB cable                                         | 1   |                   |  |  |
| Tube                                              | 1   | pab® Basic System |  |  |
| Inflator needle                                   | 1   |                   |  |  |
| Connector                                         | 1   |                   |  |  |
| TOGU Bodyroll Senso (colour amethyst)             | 1   |                   |  |  |
| TOGU Throw Ring (colour amethyst)                 | 1   |                   |  |  |
| TOGU Dynair Ballkissen XL Senso (colour amethyst) | 1   | Devices           |  |  |
| TOGU Senso Ball 23cm (colour amethyst)            | 1   | Devices           |  |  |
| TOGU Balance Cushion (colour amethyst)            | 1   |                   |  |  |
| Straps, black with numbers                        | 2   | Accessories       |  |  |
| Ball pump                                         | 1   | Accessones        |  |  |
| pab® Basic User Manual                            | 1   | Maguala           |  |  |
| pab® Manual for Standard Tests                    | 1   | IVIALIUAIS        |  |  |

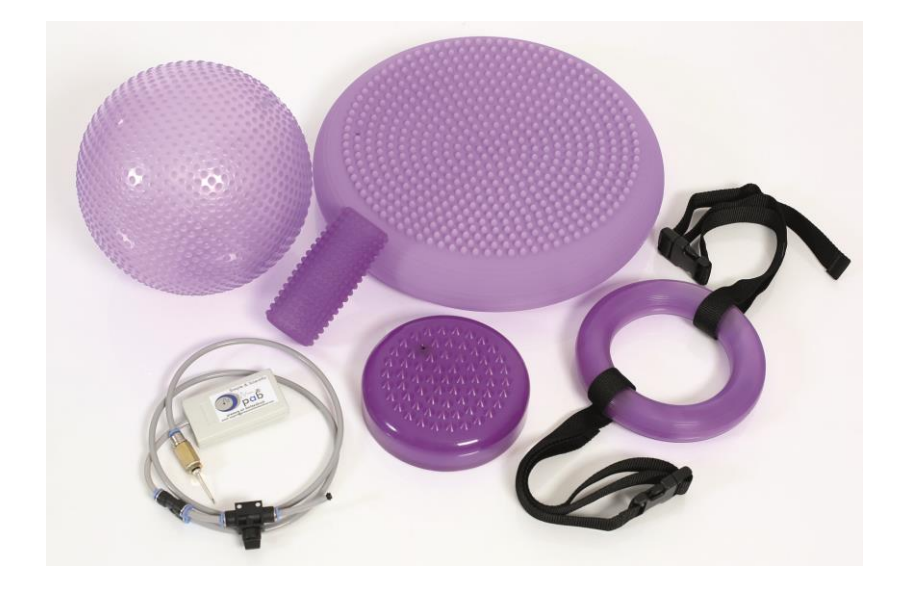

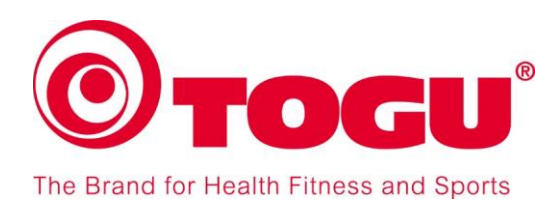

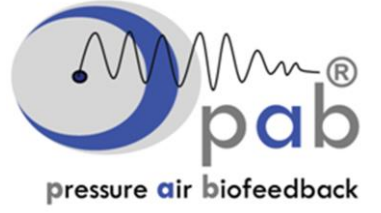

## 1. Installation - pab® Basic

#### Please notice:

If you have previously installed an older **pab**® version on your computer, please uninstall it and delete all related files before downloading the new one.

To download the new pab® software program, go to following website:

www.pressureairbiofeedback.com

- Go to "Downloads" and select "Program Download".
- Click on the "pab® Setup" icon to download.

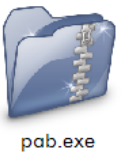

## Follow the easy 9 steps as shown below:

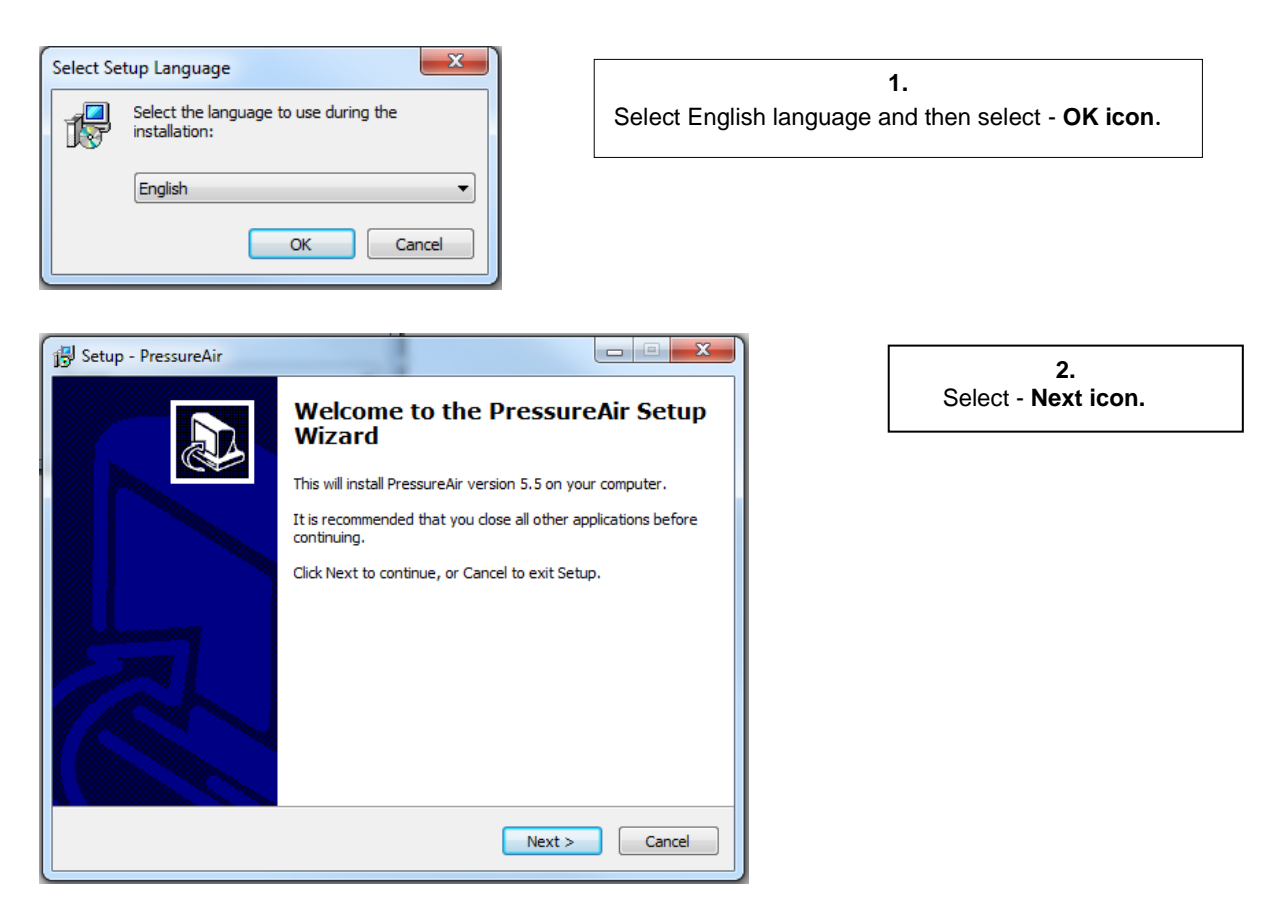

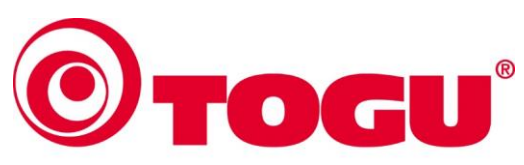

The Brand for Health Fitness and Sports

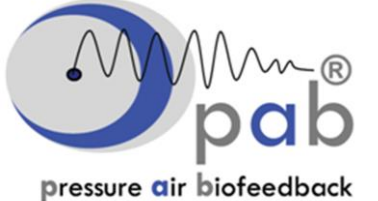

Simple & Scientific

| 🕄 Setup - PressureAir                                                                                                    | X     |
|----------------------------------------------------------------------------------------------------|-------|
| License Agreement<br>Please read the following important information before continuing.                                                                                                    |       |
| Please read the following License Agreement. You must accept the terms of this agreement before continuing with the installation.                                                                                                    |       |
| Pressure Air Biofeedback by Dr A.W. Pienaar Ph.D. Software<br>End User License Agreement<br>Copyright © 2008-2012 by Dr A.W. Pienaar Ph.D. Software<br><u>http://www.pressureairbiofeedback.com</u><br>All rights reserved.                                                         | A III |
| THIS SOFTWARE IS PROVIDED BY THE AUTHOR (AND CONTRIBUTORS WHERE<br>APPLICABLE) "AS IS" AND ANY EXPRESS OR IMPLIED WARRANTIES, INCLUDING,<br>BUT NOT LIMITED TO, THE IMPLIED WARRANTIES OF MERCHANTABILITY AND<br>FITNESS FOR A PARTICULAR PURPOSE ARE DISCLAIMED. IN NO EVENT SHALL | Ŧ     |
| <ul> <li>I accept the agreement</li> <li>I do not accept the agreement</li> </ul>                                                                                                    |       |
| < Back Next > Ca                                                                                                    | ancel |
|                                                                                                    |       |

|                                                    | < Back | Next > | Cancel |
|----------------------------------------------------|--------|--------|--------|
|                                                    |        |        | ]      |
|                                                    |        |        |        |
| Setup - PressureAir                                |        |        |        |
| User Information<br>Please enter your information. |        |        |        |
| User Name:                                         |        |        |        |
| Webtex                                             |        |        |        |
| Organization:                                      |        |        |        |
| PAB                                                |        |        |        |
|                                                    |        |        |        |
|                                                    |        |        |        |
|                                                    |        |        |        |
|                                                    |        |        |        |
|                                                    |        |        |        |
|                                                    |        |        |        |
|                                                    |        |        |        |
|                                                    | < Back | Next > | Cancel |
|                                                    |        |        |        |

4. Enter User Name & Organization. Then Select - Next icon.

3. Select - I accept the agreement.

Then Select - Next icon.

5. Select - Next icon.

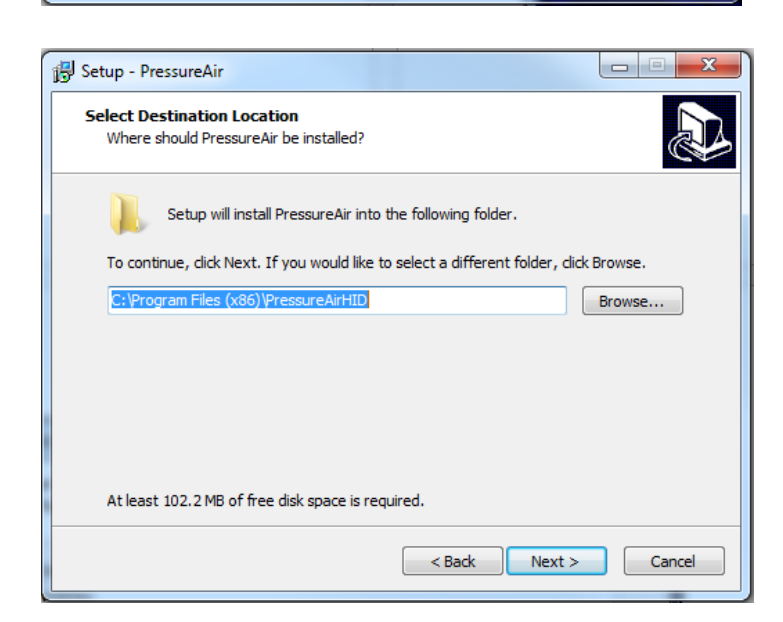

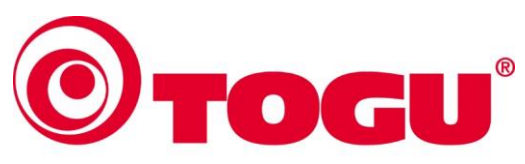

The Brand for Health Fitness and Sports

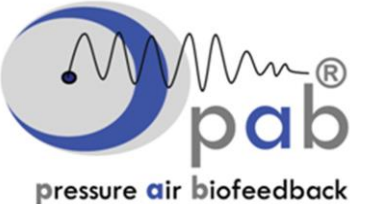

Simple & Scientific

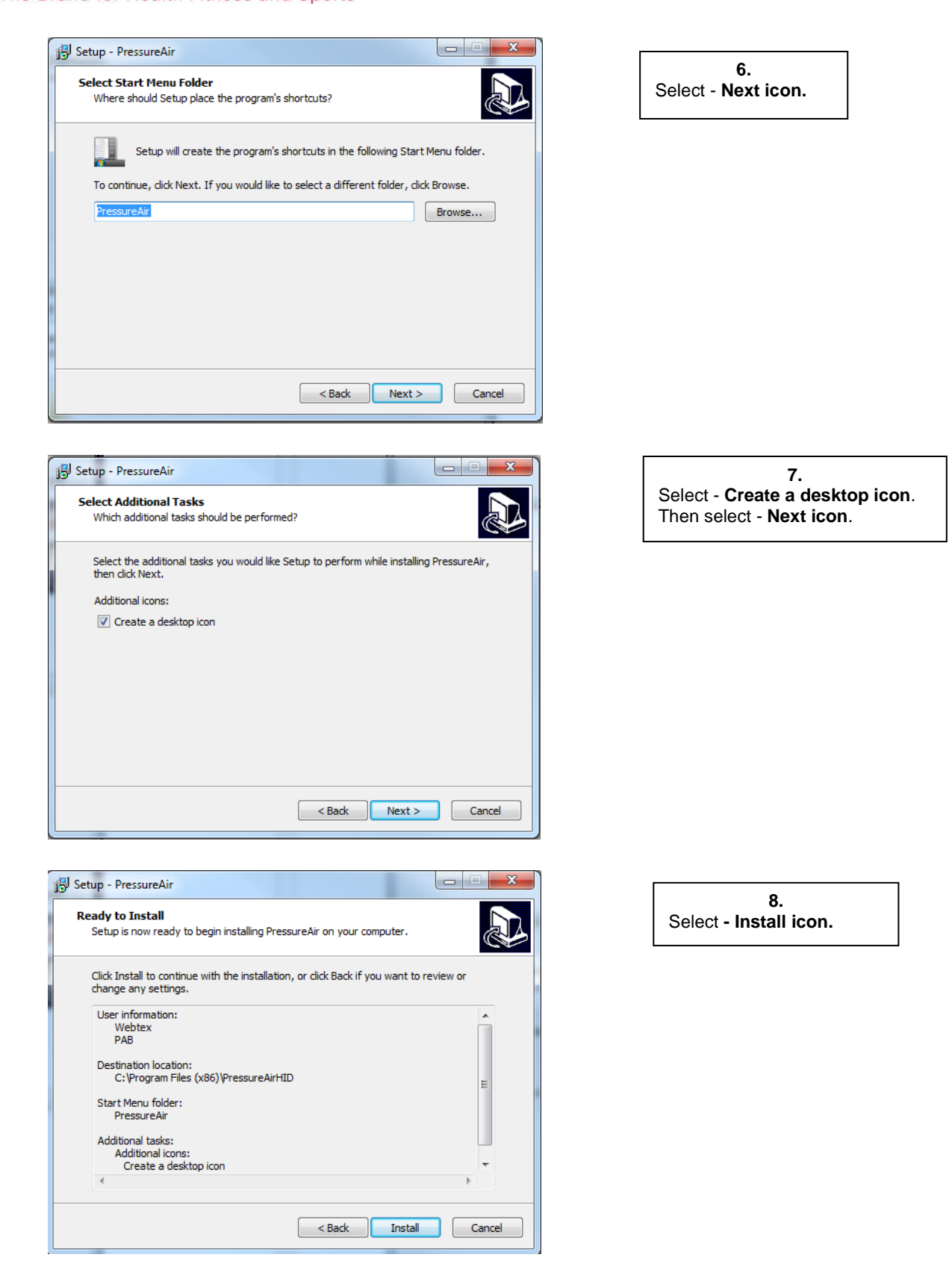

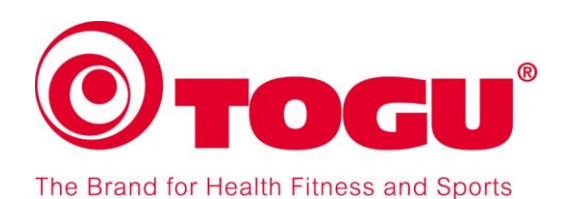

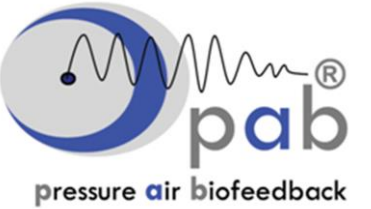

Simple & Scientific

| eting the PressureAir Setup<br>the installation of PressureAir, Setup must restart<br>ter. Would you like to restart now? |
|----------------------------------------------------------------------------------------------------|
| the installation of PressureAir, Setup must restart<br>ter. Would you like to restart now?                                |
|                                                                                                    |
| tart the computer now                                                                                                    |
| restart the computer later                                                                                                |
|                                                                                                    |
| Finish                                                                                                    |
|                                                                                                    |

| 9.                              |
|---------------------------------|
| Select - Yes, restart computer. |
| Select - Finish icon.           |

The pabe Basic Program is now installed on your computer.

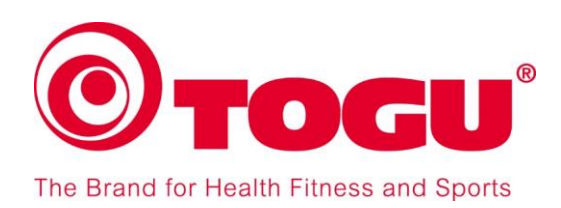

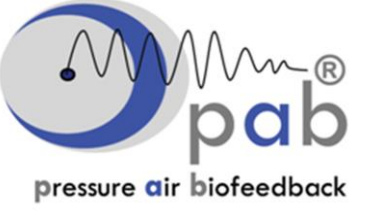

## 2. Connecting the **pab**® Basic System parts

This chapter describes how to connect the hardware parts which are neccessary to run the **pab**® System. You will receive the **pab**® Basic with the tube and inflator needle already attached, so you only have to connect the **pab**® measuring device via USB cable with your computer (step 4).

#### 1) pab® Basic system hardware parts

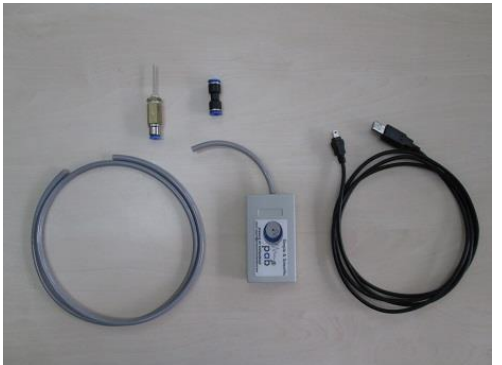

The **pab**® Basic system includes the following hardware parts:

- 1 pab® Basic Device with one tube
- 1 Tube, gray
- 1 Inflator needles, metal with connector for tube
- 1 Connector, black with blue rings
- 1 USB cable, black

## 2) Connecting the Inflator needle

Insert tube into the connetion part of the inflator needle..

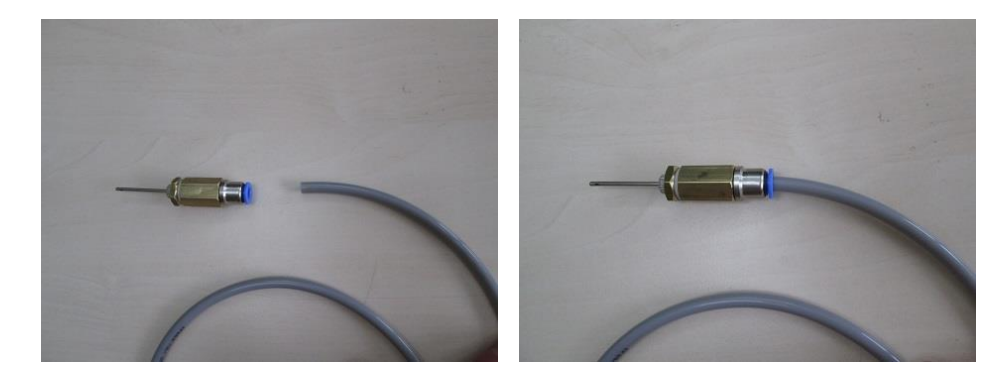

## 3) Connecting the tube

Connect the tube with the **pab**® Basic device by attaching the connector. Make sure the tube is fitting tight into connector. When pulling on the tube it must not come.

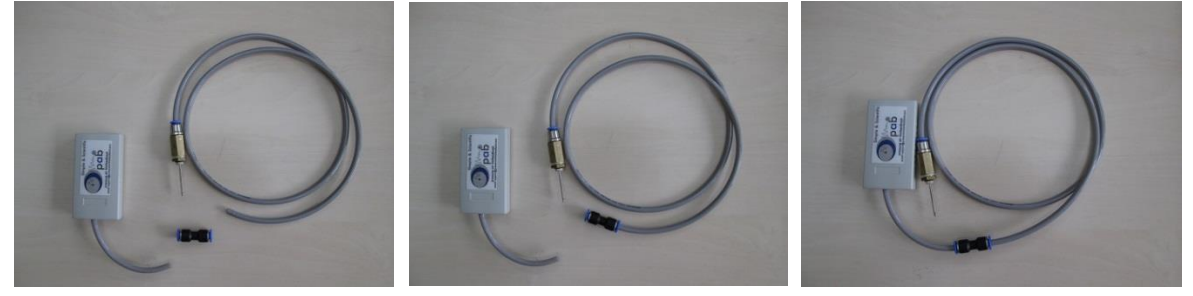

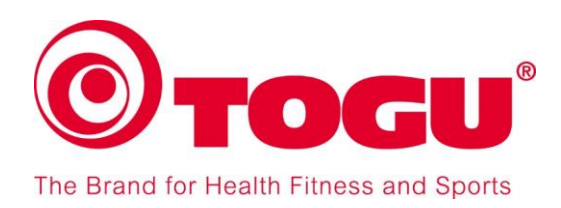

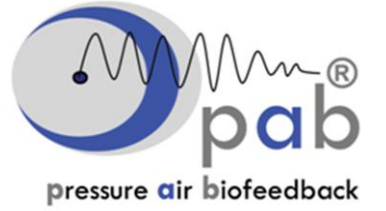

## 4) Connecting USB cable

The **pab**® Basic device features a small USB port. Connect the USB cable to the **pab**® Basic device and then to your computer.

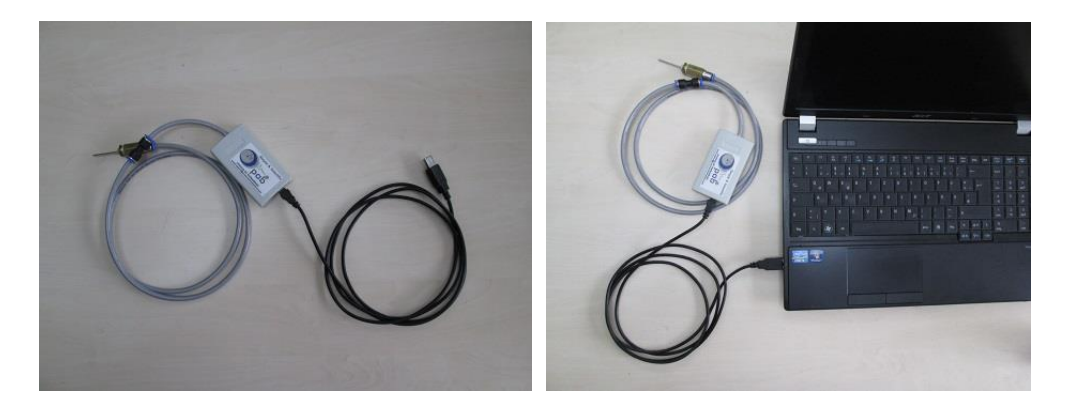

## 5) Disconnecting Tube

In order to detach the tube from the connector (inflator needle and **pab**® Basic device), press the blue ring of the connector downwards. This will release the tube and it will come off easy.

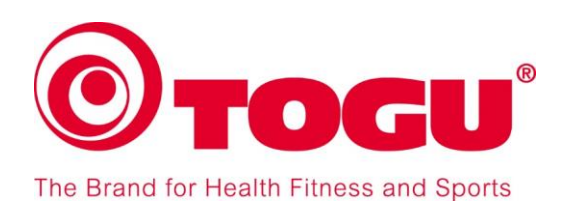

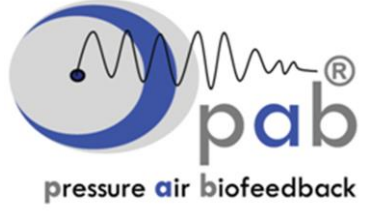

## 3. pab® Basic Program Set up

Once the **pab**® program is installed as described in Chapter 1, this icon shall appear on your desktop.

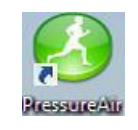

Connect pab® Basic device to your computer before starting the pab® program.

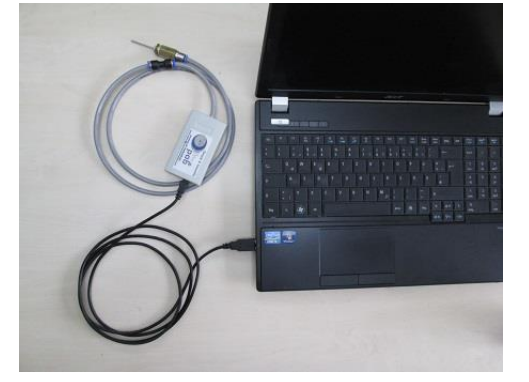

After the **pab®** Basic device has been connected to the computer, double-click the Pressure Air icon and a **pab®** Login window shall appear:

## 1) LOGIN

| Mme                      | Simple & Scientific                                                                                                    |
|--------------------------|----------------------------------------------------------------------------------------------------|
| pressure air biofeedback | Program :       PressureAir         Version :       5.5.3.2041         User :       user         OS :       Windows 7 Ultimate         OS Version : |

- Enter "admin" for User and "admin" again for Password.
- Click Login to open your **pab**® program.
- The **pab**® program can now be operated.

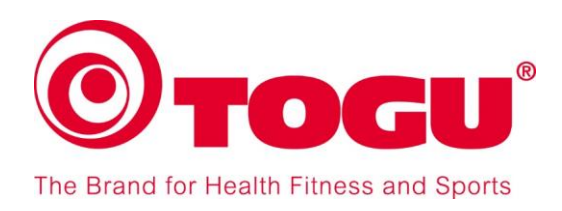

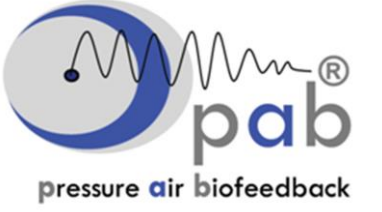

## 2) pab® Program and Settings

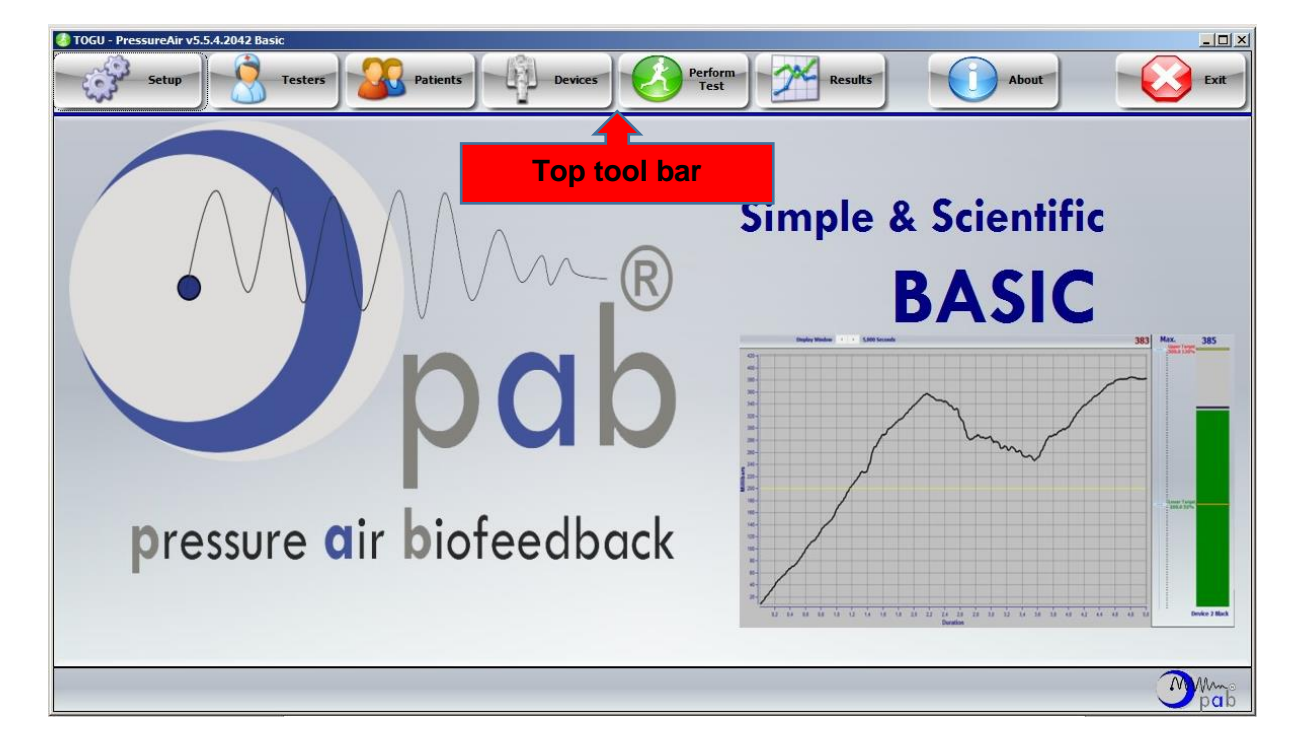

The **pab**® Program can be operated with the buttons in the top tool bar. The buttons have the following functions:

- **Setup**: The language can be chosen and the name of the organization/company can be entered here.
- **Testers:** All testers, who operate this program can be registered with this function. Testers are all persons, eg. employees of a practice or organization, that use the **pab**® Program for testing patients or clients.
- **Patients:** All persons (patients, athletes, or other clients) who are being tested with **pab**® can be registered with the function **Patients.**.
- **Devices:** This function is only necessary if the inflated TOGU training devices are to be calibrated with a different value than 0 mbar. It is not necessary for the standard tests, which are described in the "pab® Manual for Standard Muscle Tests".

#### Perform

- **Test:** Tests are performed using this function. Recommendations for various tests are described the "**pab® Manual for Standard Muscle Tests**".
- **Results:** Test results which have been previously saved can be viewed with this function.
- About: Shows information about program version and system data.

The following describes how to enter data and operate the **pab**® Basic program. Please note that the values and settings below are only a recommendation.

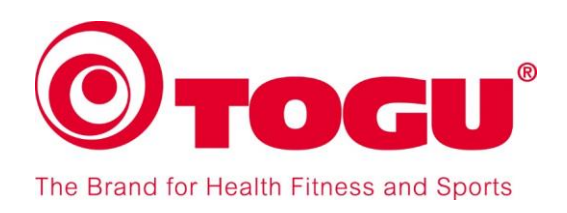

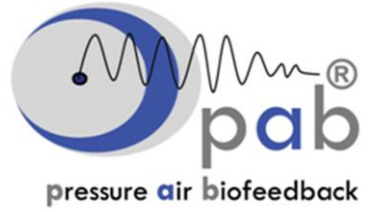

## <u>Set Up</u>

| 🕘 TOGU - PressureAir v5.5.4.2042 Basic                    |       |      |
|-----------------------------------------------------------|-------|------|
| Setup Setup Testers Patients Devices Perform Test Results | About | Exit |
|                                                           |       |      |

1- Select the **Setup** icon on **toolbar** for general setup and the Setup window will appear.

| 🍪 TOGU - PressureAir v5.5.4.2042 Basic |           |
|----------------------------------------|-----------|
| Edit Save Gancel                       | Exit      |
| TOGU                                   | 7         |
| Email<br>p.cavallini@togu.de           |           |
| Language                               |           |
|                                        |           |
|                                        | Mme<br>ab |

- 2- Select the **Edit** icon to change the setup settings.
- 3- Enter a name which can choose yourself under Name.
- 4- Enter your appropriate email address.
- 5- Select the **language** for your **pab**® to display.
- 6- Select the **Save** icon to keep your setup settings.
- 7- Select the Exit icon to exit Setup.

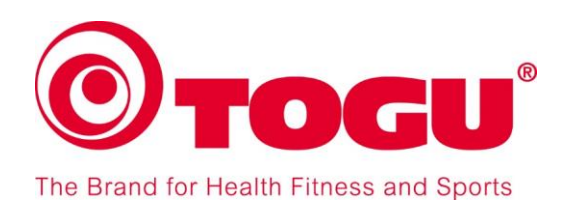

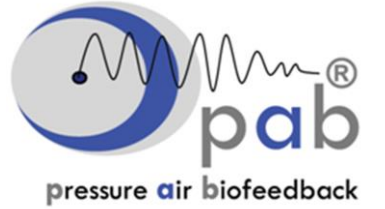

## <u>Testers</u>

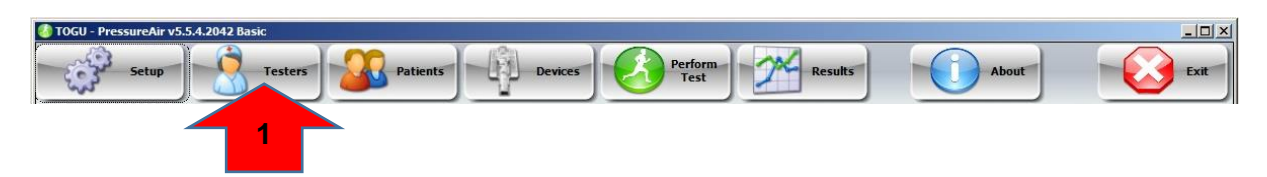

1- Select the Testers icon on toolbar for general setup and the Testers window will appear.

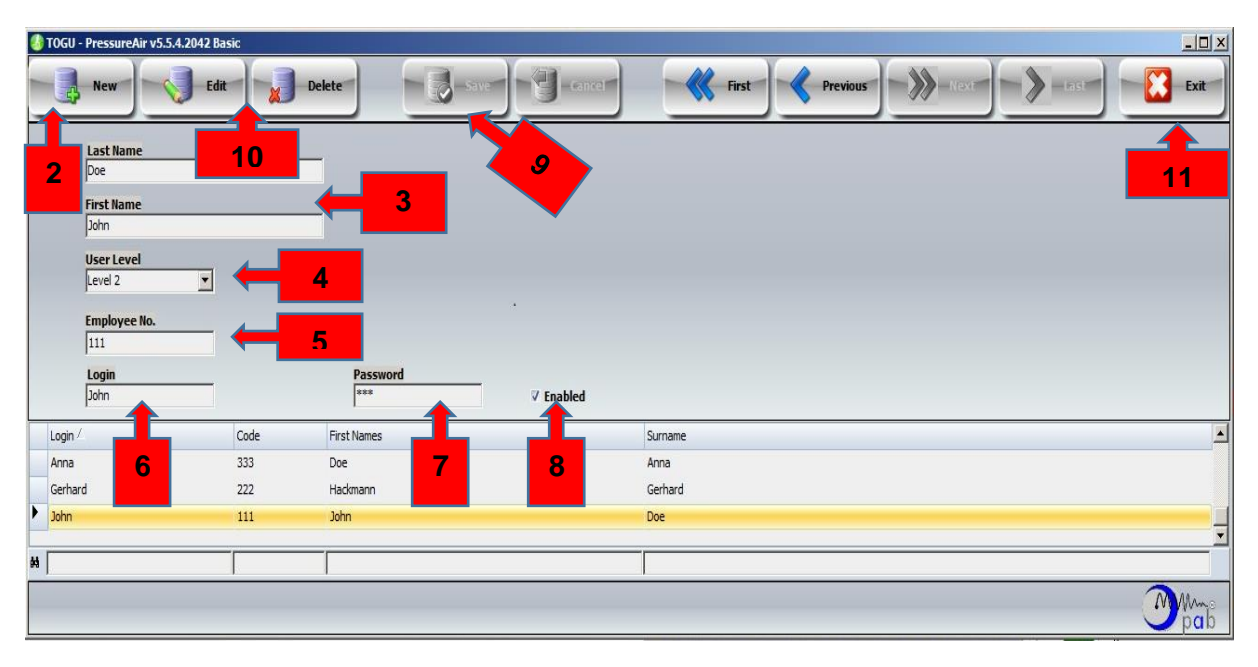

- 2- Select the **New** icon to insert a new tester.
- 3- Enter the **name** and **surname** of the tester.
- 4- The selection field **User level** allows to define for each tester the functions that can be used.
  - Level 2 = all functions can be accessed
  - Level 1 = only patients data can be entered and tests performed
  - Level 0 = only tests can be performed

At least one of the testers must have "Level 2" in order to be able to access all functions in **pab**®.

- 5- Enter an **Employee** number or user code for the tester.
- 6- Change Login details for the new tester when logging into pab® Basic.
- 7- Change **Password** to Testers specific password.
- 8- Ensure the **Enabled** box is checked so that new login and password details change.
- 9- Select the **Save** icon to save the new tester.
- 10- Selecting the Edit icon you can edit tester's details or select the Delete icon to delete testers.
- 11- Select the **Exit** icon to exit Testers.

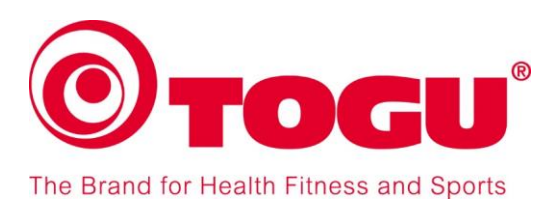

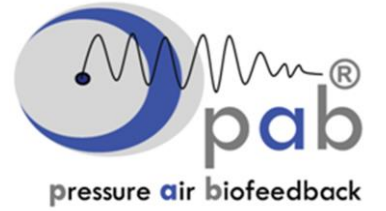

## Patients

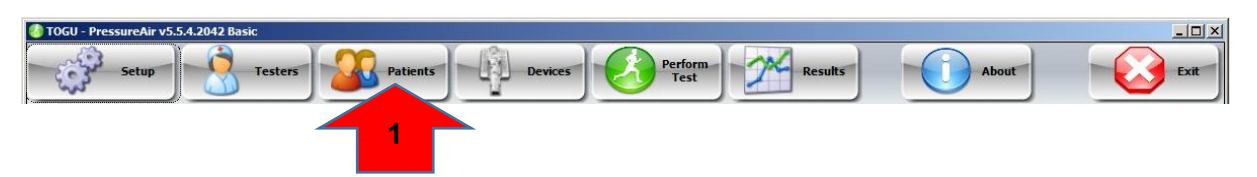

1- Select the Patients icon on toolbar for general setup and the Patients window will appear.

| 1  | TOGU - | PressureA    | ir v5.5.4.20 | 042 Basic |    |            |            |             |             |          |    |                 |      | _ 🗆 🗙    |
|----|--------|--------------|--------------|-----------|----|------------|------------|-------------|-------------|----------|----|-----------------|------|----------|
|    |        | New          |              | Edit      | te | Save       | G - Garcel |             | - first     | Previous | >  | Next            | Last | Exit     |
|    | 2      | Patient Co   | 8            |           | 7  |            |            |             |             |          |    |                 |      | 9        |
|    |        | Cosby        | _            | Bill      |    | 02.04.1976 | ▼ 38 Yea   | rs 3 Months | Gender      | - Height | cm | Body Mass<br>Kg |      |          |
|    | _      | Activity Lev | el           | ID Number |    |            |            |             | -           | - ,      |    | ,               |      |          |
|    |        |              |              |           |    | 5          |            |             |             |          |    |                 |      |          |
|    |        | Telephone    | Number       |           |    |            |            |             |             |          |    |                 |      |          |
|    |        |              |              |           |    |            |            |             |             |          |    |                 |      |          |
|    | Code   | 6            | Surname      | 1         |    |            |            |             | First Names |          |    | ID Number       |      | <u> </u> |
| •  | COSC   |              | Cosby        |           |    |            |            |             | Bil         |          |    |                 |      |          |
|    | DOE000 | 01           | Doe          |           |    |            |            |             | John        |          |    | 12345678        |      |          |
|    | HUB000 | 01           | Huber        |           |    |            |            |             | Daniela     |          |    |                 |      |          |
|    | KRA000 | 01           | Kranker      |           |    |            |            |             | Patient     |          |    |                 |      |          |
|    | MALOOC | )1           | Malkovic     |           |    |            |            |             | John        |          |    | 21              |      | -        |
| 64 |        |              |              |           |    |            |            |             |             |          |    |                 |      |          |
|    |        |              |              |           |    |            |            |             | *           |          |    |                 |      | pab      |

- 2- Select the New icon to insert a new patient.
   Patients are defined here as every person who is being tested with the pab® (this can also be a healthy athlete). This term serves for simplification.
- 3- Enter the patients **Surname, Name, Date of Birth, Gender** (drop down arrow), **Height** (using a comma to separate decimal numbers) and **Body Mass**.
- 4- Use the drop down arrow to select whether the patient is active or inactive. (Active = 30 minutes of continuous exercise like brisk walking, cycle, swim, gym, etc. x3 per week. Inactive = less than what is required for active).
- 5- Enter **the identification number** of the patient.
- 6- Enter the **telephone number** of the patient.
- 7- Select the **Save** icon to save the patient.
- 8- Selecting the **Edit** icon you can edit patient's details or select the Delete icon to delete patients.
- 9- Select the Exit icon to exit Patients.

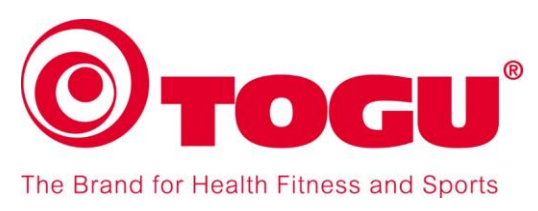

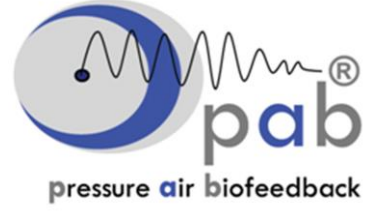

## **Devices**

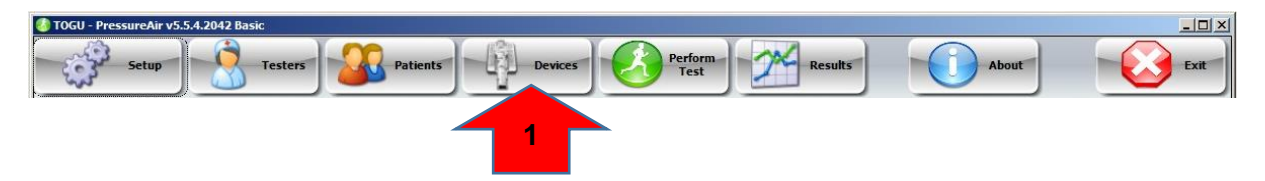

# Please note that this function is <u>not</u> required for the standard tests, which are described in the **pab**® Manual for Standard Muscle Tests".

This function should be used only if you want to calibrate with other values than 0 mbar or to double check the recommended calibration value of 0 mbar (see **pab**® manual for standard muscle tests).

1- Select the **Devices** icon on **toolbar** for general setup and the Devices window will appear.

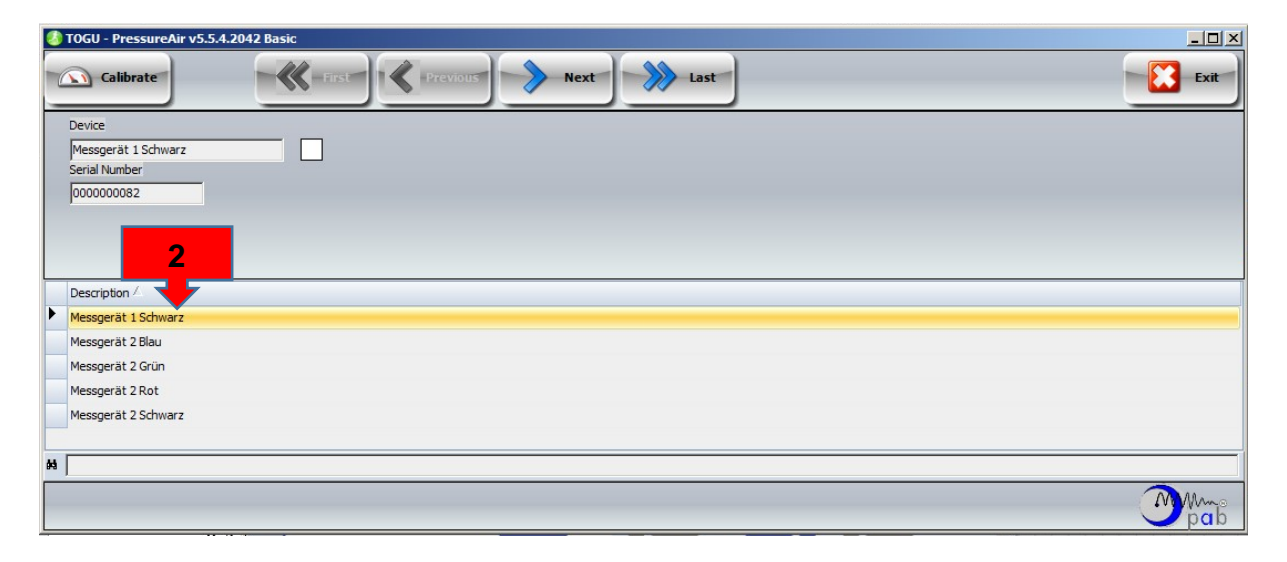

2- Select the correct **pab**® device for calibration, e.g. Device 1 Black.

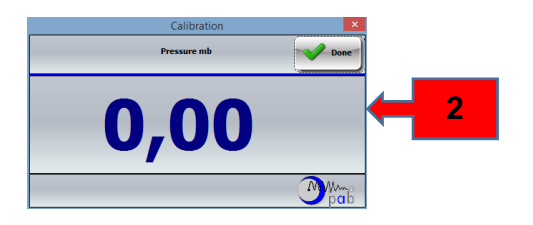

- 3- Remove the inflator needle with the tube from the valve of the TOGU training device and then pump some additional air with the ball pump into the TOGU training device.
- 4- Check if the desired pressure value has been reached (eg. 50 mbar) by connecting the TOGU training device with the **pab**® Basic System and repeating Step 2.
- 5- The calibration value can always be set at 0 mbar (recommended) by only inserting the inflator needle without the tube into the TOGU training device (see **pab**® manual for standard muscle tests).
- 6- Select the Exit icon to exit Devices.

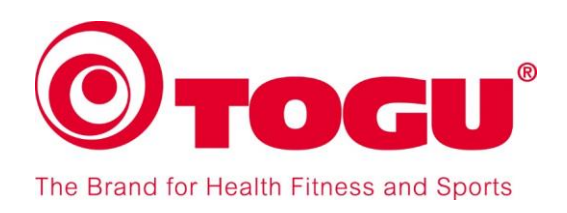

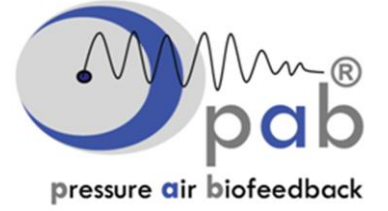

## Perform Tests

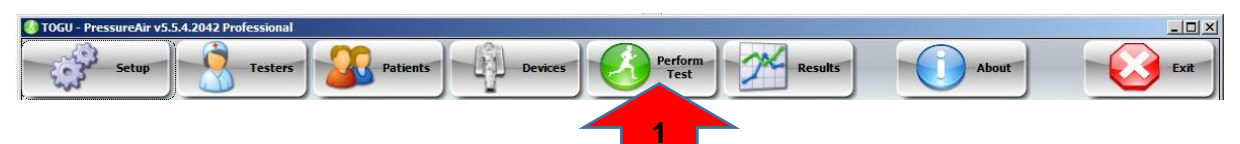

The following describes the entry fields and options for performing a test. Recommendations for particular tests are shown in the **pab**® manual for standard muscle tests. Apart from that, it is also possible to perform tests according to own testing schemes.

1- Select the **Perform Test** icon to perform a muscle strength test and the Perform Test window

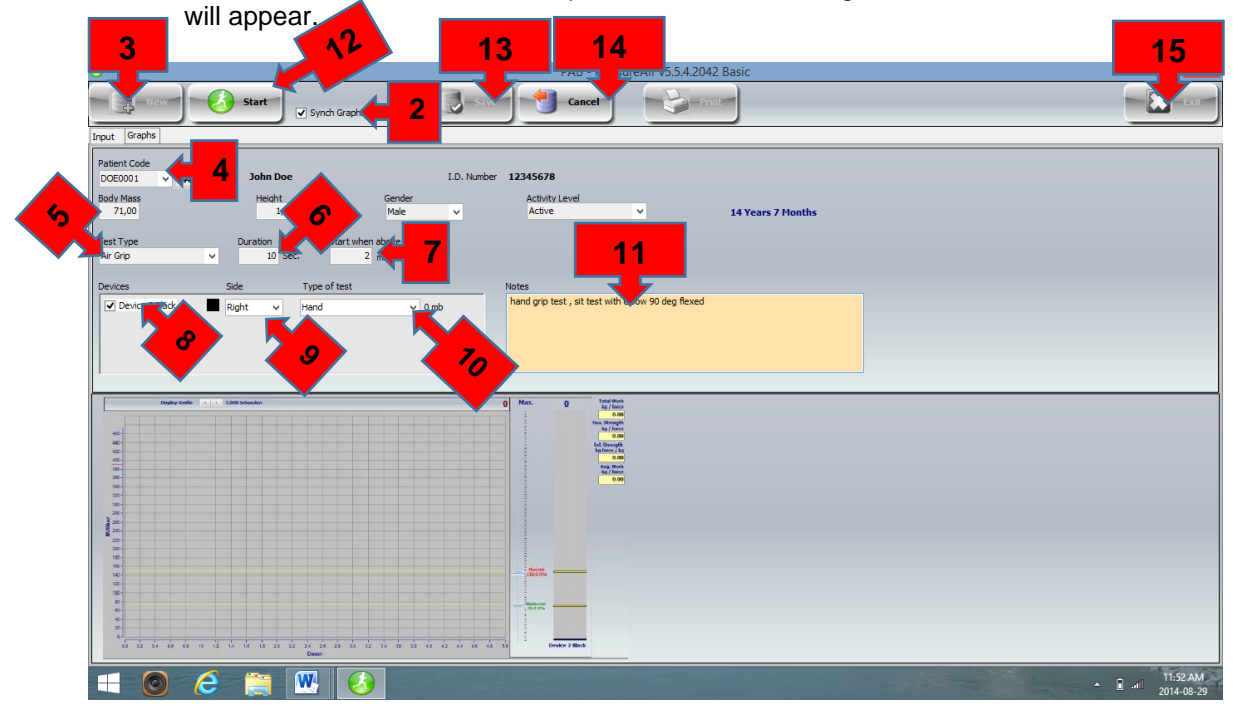

- 2- Select **Synch Graphs** to activate strength graphs. Select **Strength Bars**, if you want to see only bars, without a graph.
- 3- Select the **New** icon to enter patient to be tested.
- 4- Use the **drop down arrow** to select the patient to be tested or select **search** button to find patient.
- 5- Use the drop down arrow to select **Test Type** (e.g. Air grip, Pull Ring, etc.).
- 6- Enter Duration of the test, standard is 10 seconds. However, you can select any time duration depending if you want to test maximum muscle strength (3-5sec), muscle strength and endurance (10sec), muscle endurance (30-60sec). If you enter 0, pab® will run indefinitely unless you select the start/stop icon (no. 12) to terminate the test.
- 7- Enter 5 mbar in **Start When Above**. This means that the test will only start when air pressure exceeds the **5 mbar** threshold as soon as patient exerts force and will measure force output from 0 sec to end of test. If you select 0 mbar, the test will start immediately without the patient exerting force and strength/force calculation will not be accurate.
- 8- Select Device 1 Black.
- 9- Use the first drop down arrow to select Left or Right.
- 10- Use the second drop down arrow to select anatomical site (e.g. hand, hip, etc.) to be tested.
- 11- Additional information can be entered if you click on the **Notes** box.
- 12- Select Start icon to start the test.
- 13- After completion of the test, select the **Save** icon to save the test data.
- 14- If not satisfied with the test select the Cancel icon and redo test.
- 15- When testing is finished, select **Exit** icon to exit Perform Test.

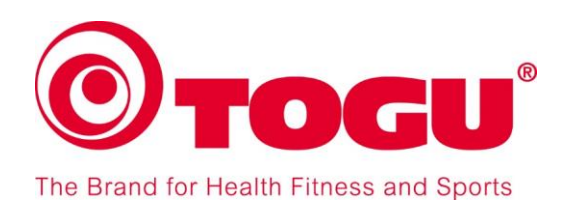

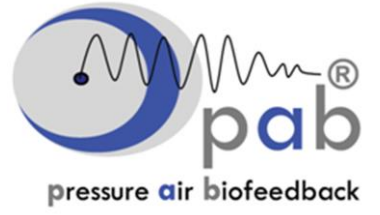

## **Results Option 1**

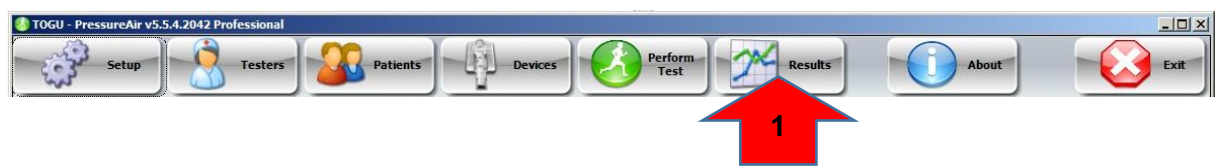

1- Select the Results icon on toolbar for general setup and the Results window will appear.

| O PAB - PressureAir v5.5.4.2042 Professional                                                                     |             |                          |                                                                                                    |                                                                                                    | - 🗇 🗙 |
|----------------------------------------------------------------------------------------------------|-------------|--------------------------|----------------------------------------------------------------------------------------------------|----------------------------------------------------------------------------------------------------|-------|
|                                                                                                    | Edit Delete | - Save                   | View Graph Intergrated<br>Graph and Data                                                                                                    | View Raw<br>Data                                                                                                    | Exit  |
| Doe Joh<br>Date Time<br>2014-07-15<br>Test Type<br>Air Grip<br>Tested By<br>Pienaar<br>Comments<br>Bilateral hai | D: 44:17 AM | strength at end of test. | Device 1884.teff Hand     Total Work - 6736,24     Total Work - 6736,24     Max. Strength - 24,33     Rel. Strength - 24,83     Aog. Work - 13,45     Device 1 Green Right Hand     Total Work - 990,28     Max. Strength - 38,99     Rel. Strength - 139,72     Avg. Work - 19,80 | >         201+07-15         100+147           >         101+07-15         100+157           >         07-15         100+157           07-15         100+157         44           07-15         100+157         44           07-15         100+157         44           07-15         100+157         44           07-15         100+157         44           07-15         100+258         44           07-15         100+258         84           >         201+07-10         11:17:22           >         201+07-70         01:15:17           >         201+07-70         01:15:17           >         201+07-70         01:17:12           >         201+07-70         01:17:12           >         201+07-70         01:15:16           >         201+07-70         01:15:10           >         201+07-07         01:15:10           >         201+07-07         01:15:10           >         201+07-07         01:15:10           >         201+07-10         11:5:21           >         201+07-07         01:5:10           >         201+06:18         02:35:21 <th></th> |       |
| Code /                                                                                                    | Surname     | First Names              | I.D. No                                                                                                    |                                                                                                    |       |
| CLA0001                                                                                                    | Clarke      | Dino                     |                                                                                                    |                                                                                                    |       |
| DOE0001                                                                                                    | Doe         | John                     | 12345678                                                                                                    |                                                                                                    |       |
| DUF0001                                                                                                    | Duffy       | Karl                     | -                                                                                                    |                                                                                                    |       |
| GRA0001                                                                                                    | graham      | jason                    | 010179                                                                                                    |                                                                                                    |       |
| PIE0001                                                                                                    | Pienaar     | Andre'                   | 630814                                                                                                    |                                                                                                    |       |
| PRE0001                                                                                                    | Pretorius   | Louise                   |                                                                                                    |                                                                                                    |       |

- 2- Select the **patient** tested
- 3- Select the appropriate **test results** from the patient tested. It is possible to select more than one test at a time, all of which will be presented in the same chart.
- 4- Select the Edit icon to activate the **Comments** box.
- 5- Type your comments in the comments box.
- 6- Select the Save icon to save your comments.
- 7- Select the Print Results icon to open the Print Results window (see window below).
- 8- Select Print icon to print test results.
- 9- Select Close icon to exit Print Results.

| 8                              |                                                                                             | Preview                                                              | - 0 ×                |
|--------------------------------|---------------------------------------------------------------------------------------------|----------------------------------------------------------------------|----------------------|
| 🖪 📴 🗐 🛵 ≽ 🐴   🍳 100% • 🔍 💷   🗉 |                                                                                             |                                                                      |                      |
| <b>8</b>                       | P                                                                                           | esults                                                               | ^                    |
|                                | DOE0001 : Doe John I.D. 12345678                                                            |                                                                      |                      |
|                                | Comments<br>'2014-08-29 12:58:18 PM<br>hand grip test R hand, sit test elbow 90 deg flexion |                                                                      |                      |
|                                | Date / Time                                                                                 | Tested By                                                            |                      |
|                                | 2014-08-29 12:58:18 PM                                                                      | Dr Andre Pienaar                                                     |                      |
|                                | Test Type Air Grip<br>Device 2 Black                                                        | Picht Hand                                                           |                      |
|                                | Device 2 black                                                                              | Right nand                                                           |                      |
|                                | 150<br>120<br>120<br>120<br>80<br>00<br>40<br>20                                            |                                                                      |                      |
|                                | 0 1 2 3 4                                                                                   | 5 6 7 8 9<br>Seconds                                                 |                      |
|                                | Total Work Done Maximum Strength<br>0,00 kg / force 0,00 kg / force                         | Relative Strength Average Work<br>0,00 kg force / kg 0,00 kg / force |                      |
| Page 1 of 1                    |                                                                                             |                                                                      | 12.50 DM             |
|                                |                                                                                             |                                                                      | ▲ 10 util 2014-08-29 |

Copyright pabe and TOGU GmbH – www.pressureairbiofeedback.com

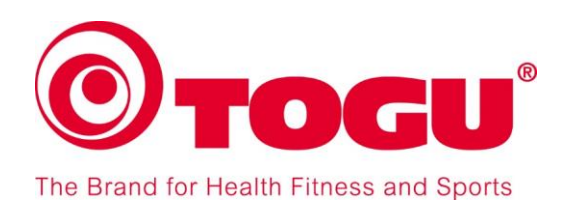

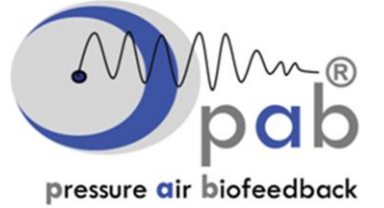

## **Results Option 2**

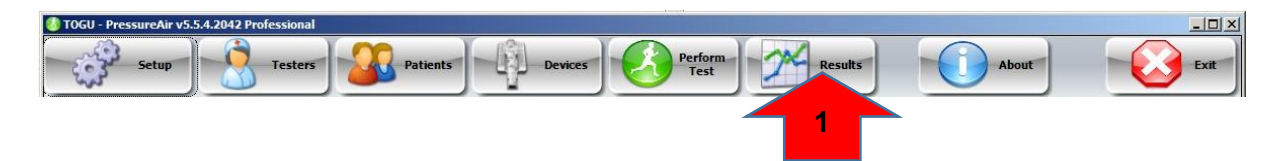

1- Select the Results icon to view test results and the Results window will appear.

| 0                                                                                                    |            |                                                                                                    | PAB - PressureAir v5.5.4.2042 Pro                                                                                                    | B - PressureAir v5.5.4.2042 Professional – 🗇 📕 |      |  |
|----------------------------------------------------------------------------------------------------|------------|----------------------------------------------------------------------------------------------------|----------------------------------------------------------------------------------------------------|------------------------------------------------|------|--|
|                                                                                                    | dit Delete | Cancel                                                                                                    | View Graph View Graph and Data                                                                                                    | View Raw<br>Data<br>Print<br>Results           | Exit |  |
| Doe John       Dade Time       2014-07-15 10:44: 17 AM       Test Type       Air Grp       Tested By       Pensar       Comments       Blateral hand grip test. left injured writst losing strength at end of test. |            | <ul> <li>Device 18ack Line Hand</li> <li>Total W</li> <li>Max. Str. 4</li> <li>Anya, W</li> <li>Device 1 Green Right Hand</li> <li>Total Work - 9920,28</li> <li>Max. Strength - 28,99</li> <li>Red. Strength - 19,72</li> <li>Anya, Work - 19,80</li> </ul> | ▶       0       014-07-15       0:4:17 AM         ▶       2014-07-15       0:4:27 S IM         ▶       2014-07-15       0:4:27 S IM         ▶       2014-07-15       0:4:07-15         ▶       2014-07-15       0:3:37 AM         >       2014-07-15       0:3:37 AM         >       2014-07-15       0:3:37 AM         >       2014-07-15       0:3:33 AM         >       2014-07-10       1:17:32 AM         >       2014-07-10       1:15:27 AM         >       2014-07-10       1:15:27 AM         >       2014-07-10       1:15:27 AM         >       2014-07-10       1:15:27 AM         >       2014-07-10       1:15:27 AM         >       2014-07-10       1:15:27 AM         >       2014-07-07       0:3:33 RM         >       2014-07-07       1:3:42 AM         >       2014-07-07       1:5:42 AM         >       2014-07-07       1:5:42 AM         >       2014-07-10       1:5:42 AM         >       2014-07-10       1:5:42 AM         >       2014-07-10       1:5:42 AM         >       2014-06-18       0:3:35:22 PM |                                                |      |  |
| Code /                                                                                                    | Surname    | First Names                                                                                                    | I.D. No                                                                                                    |                                                |      |  |
| CLA0001                                                                                                    | Clarke     | Dino                                                                                                    | -                                                                                                    |                                                |      |  |
| DOE0001                                                                                                    | Doe        | John                                                                                                    | 12345678                                                                                                    |                                                |      |  |
| DUF0001                                                                                                    | Duffy      | Karl                                                                                                    | -                                                                                                    |                                                |      |  |
| GRA0001                                                                                                    | graham     | jason                                                                                                    | 010179                                                                                                    |                                                |      |  |
| PIE0001                                                                                                    | Pienaar    | Andre'                                                                                                    | 630814                                                                                                    |                                                |      |  |
| PRE0001                                                                                                    | Pretorius  | Louise                                                                                                    | -                                                                                                    |                                                |      |  |

- 2- Select the patient tested.
- 3- Select the appropriate test results from the patient tested.
- 4- Select or tick the integrated Graph and Data box (to activate graph and data together).
- 5- Select View Graph icon to view graph and data together (see window below).

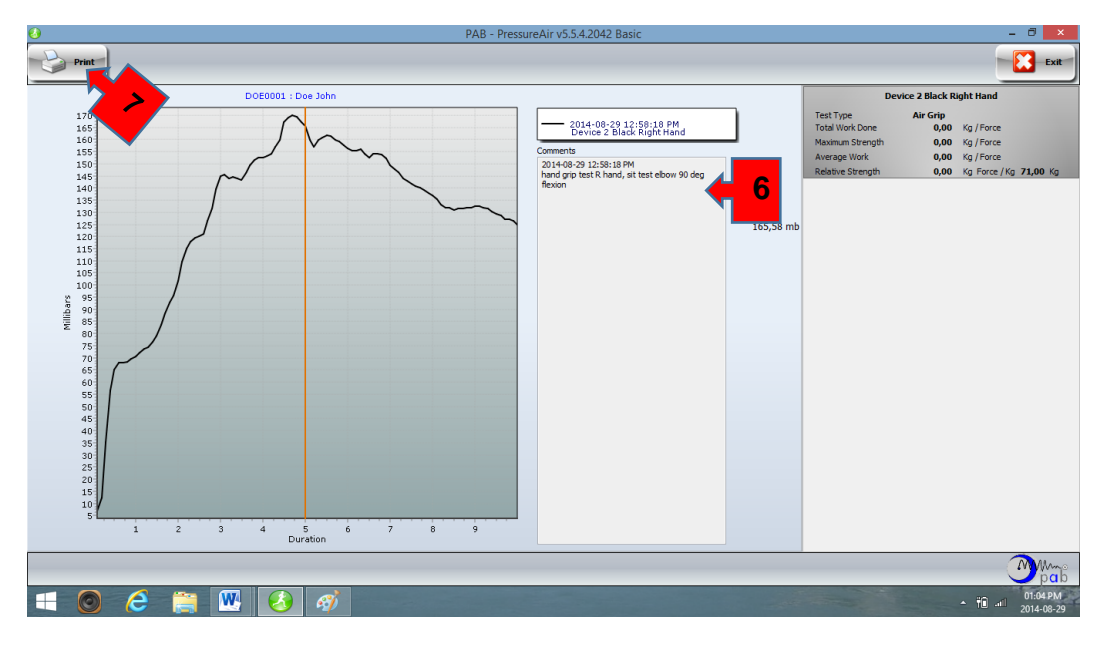

- 6- Insert comments in the Comments box
- 7- Select Print icon to print test results

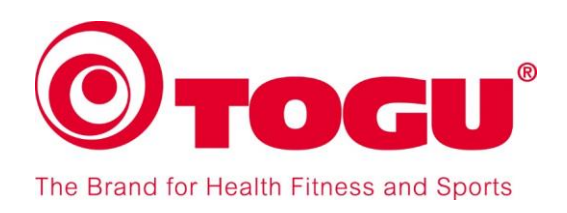

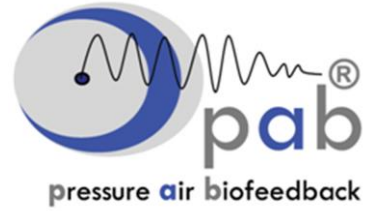

## **Results Option 3**

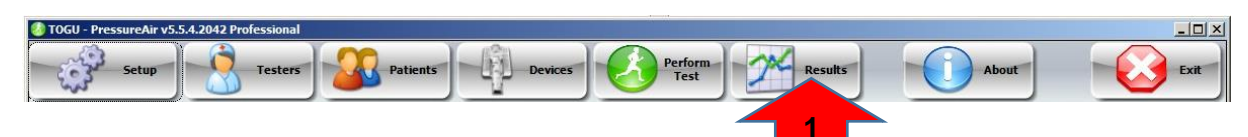

1- Select the Results icon to view test results and the Results window will appear.

| PAB - PressureAir v5.5.4.2042 Professional - D ×                                                        |                                                                                 |                                            |                                                                                                    |                                                                                                    |      |
|----------------------------------------------------------------------------------------------------|---------------------------------------------------------------------------------|--------------------------------------------|----------------------------------------------------------------------------------------------------|----------------------------------------------------------------------------------------------------|------|
|                                                                                                    | Edit Delet                                                                      |                                            | View Graph Intergrated<br>Graph and Data                                                                                                    | View Raw<br>Data                                                                                                    | Exit |
| Doe Jo<br>Date Tim<br>2014-07-<br>Test Type<br>Air Grip<br>Tested By<br>Pienaar<br>Comment<br>Bilateral | ohn<br>e<br>-Is 10:44:17 AM<br>y<br>y<br>s<br>hand grp test. left injured writs | r Andre<br>tosing strength at end of test. | Cevice Life Red Mand<br>Tor 56,24<br>Ma 4 24,33<br>A,88<br>A,45<br>Cevice I Green RopH Hand<br>Total Work - 9920,28<br>Red. Strength - 139,72<br>Avg. Work - 19,60 | ▶       2014-07-15:10-44:17:AM         ▶       2014-07-15:10-44:17:AM         ▶       2014-07-15:10-42:07:AM         >       2014-07-15:10-42:07:AM         >       2014-07-15:10-42:07:AM         >       2014-07-15:10-42:07:AM         >       2014-07-15:10:32:15:7AM         >       2014-07-15:10:32:15:7AM         >       2014-07-16:10:32:15:7AM         >       2014-07-16:10:32:35:MM         >       2014-07-10:11:73:2AM         >       2014-07-70:23:43:BM         >       2014-07-70:23:43:BM         >       2014-07-70:23:24:10:M         >       2014-07-70:22:24:10:M         >       2014-07-70:22:24:19:M         >       2014-07-70:23:24:10:M         >       2014-07-70:23:24:10:M         >       2014-07-70:23:24:10:M         >       2014-07-70:23:24:10:M         >       2014-07-10:10:23:22:2PM         >       2014-07-10:22:26:PM         >       2014-06-18:02:35:13:7M         >       2014-06-17:07:02:26:PM |      |
| Code /                                                                                                  | Surname                                                                         | First Names                                | I.D. No                                                                                                    |                                                                                                    |      |
| CLA000                                                                                                  | 1 Clarke                                                                        | Dino                                       | -                                                                                                    |                                                                                                    |      |
| DOE000                                                                                                  | Doe Doe                                                                         | John                                       | 12345678                                                                                                    |                                                                                                    |      |
| DUF000                                                                                                  | 1 Duffy                                                                         | Karl                                       |                                                                                                    |                                                                                                    |      |
| GRA000                                                                                                  | )1 graham                                                                       | jason                                      | 010179                                                                                                    |                                                                                                    |      |
| PIE0001                                                                                                 | 1 Pienaar                                                                       | Andre'                                     | 630814                                                                                                    |                                                                                                    |      |
| PRE000                                                                                                  | 1 Pretorius                                                                     | Louise                                     | -                                                                                                    |                                                                                                    |      |
| 65                                                                                                    |                                                                                 |                                            |                                                                                                    |                                                                                                    |      |
|                                                                                                    |                                                                                 |                                            |                                                                                                    |                                                                                                    | Man  |

- 2- Select the patient tested.
- 3- Select the appropriate test results from the patient tested.
- 4- Select **AND UNTICK** the integrated Graph and Data box (to activate full page graph).
- 5- Select View Graph icon to view full page graph (see window below).

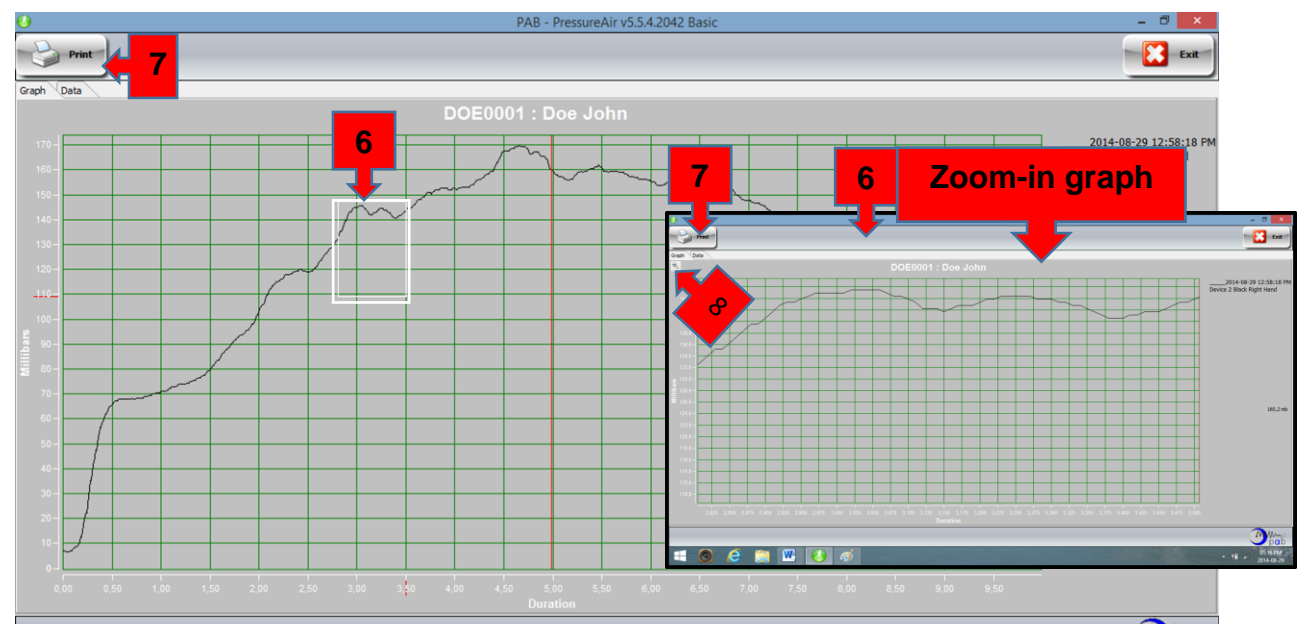

- 6- For zoom-in function, select from top, left click + hold, and drag cursor to bottom (see white box area) and zoom-in graph.
- 7- Select Print icon to print test results of normal graph or zoom-in graph.
- 8- Click zoom-out icon to return to normal graph.

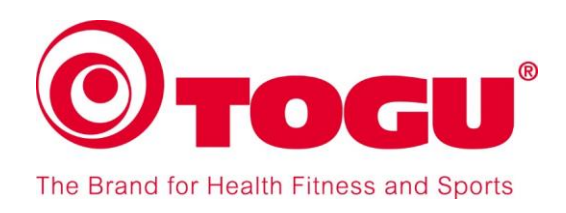

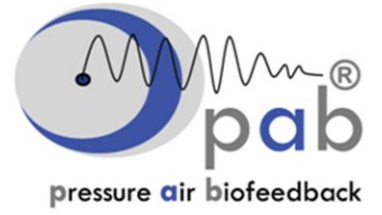

## Isometric training with pabe

- 1- To use pab® as a biofeedback exercise system, follow same 12 steps as in Perform Test (page 5), but do only a 3 sec maximum isometric strength test. This is to set up target training zone (See Example Below).
- 2- After 3 sec max. test, select target training zone between ±70-85% of maximum strength force (See Example Below and enlarged box).
- 3- Select Cancel, because it is not necessary to save maximum test and target zones.

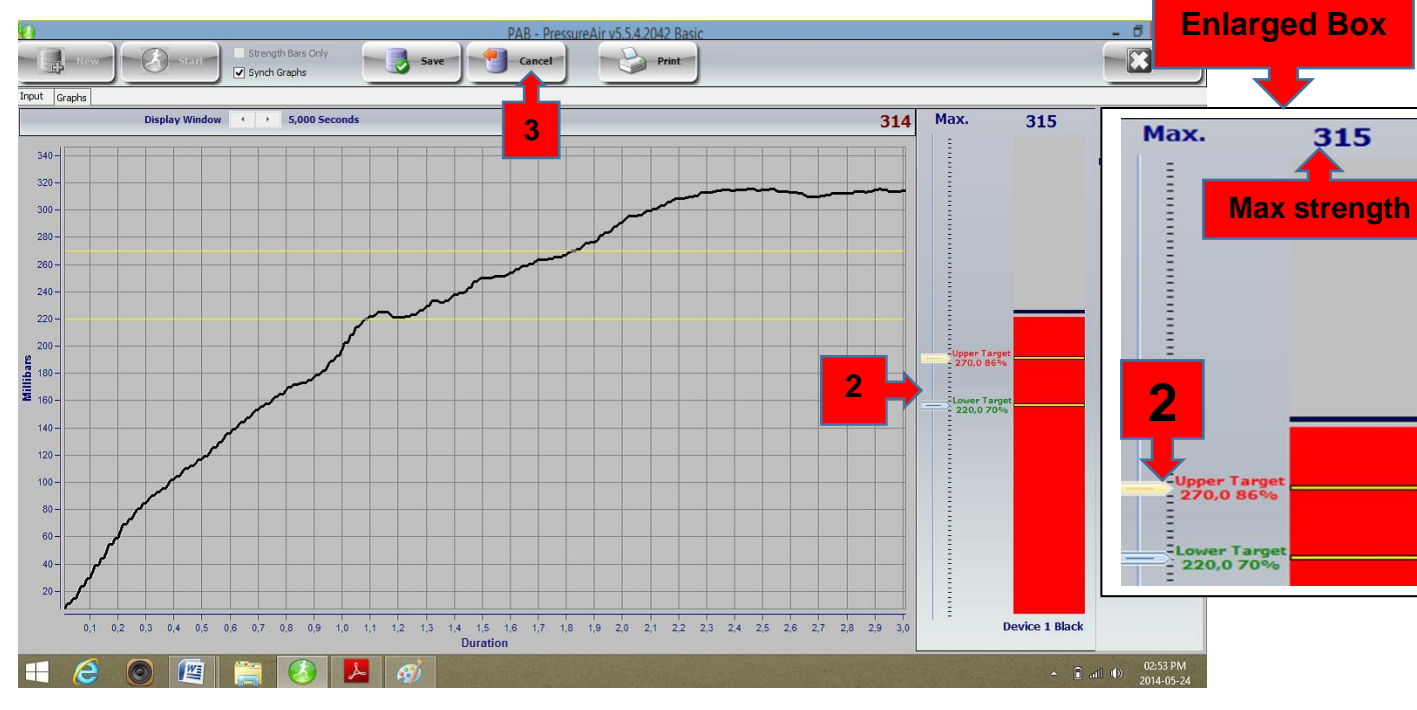

- 4- Select New to open the Perform Test window again (see window below)
- 5- Select Duration and enter nil (0), for unlimited time to train.
- 6- Select Start to begin training session.

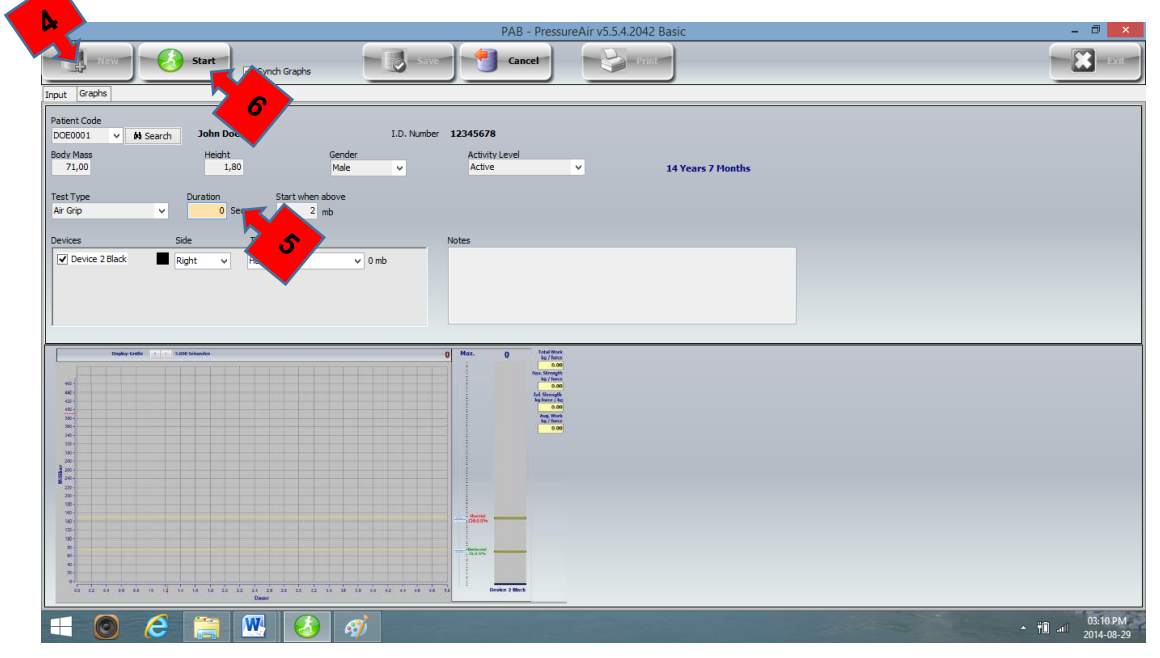

Copyright pab® and TOGU GmbH – www.pressureairbiofeedback.com

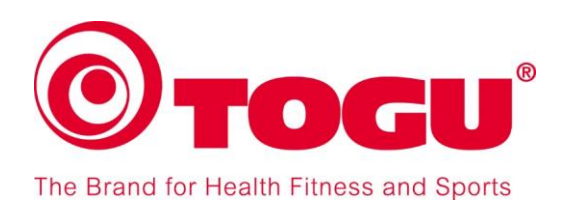

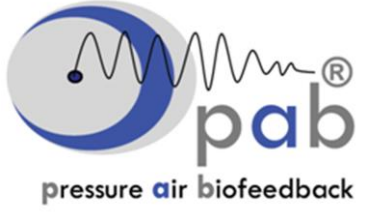

- 7- A standard isometric exercise rehabilitation session with **pab**® will be as follows:
  - A: Set 1 is done at the selected 70-85% target training intensity for 6 seconds, repeated 6 times with 10 second rest breaks in between (6 x 6 x 10 principle). See example of one set, below.
  - B: After completion of a set, rest 2 minutes.
- --(2)-Save Print Synch Gra Input Graphs Display Window 🔸 🔸 5,000 Se Max. 281 0 fotal Worl kg / force 300 6x6 second isometric contractions (arrows) 280 240 220 0.00 200-180sup 160-140 120-100 80 60-40 -Device 1 Black 1 -**H** *(***2** 6 - i all () 03:43 l 5x10 second rest breaks (arrows)
- C: Do Set 2 and Set 3 in the same way. (see **pab**® isometric training graph below).

### **Definitions:**

**Strength:** The graph on the chart represents the pressure in millibar, which is created inside the TOGU Training device by the patient's application of force.

The boxes **Max Strength** and **Rel. Strength** show the force with Kilogram as unit. 1 Kilogram equals 9.81 Newton.

| Total Work:        | The total amount of strength calculated in kg/force (measured every hundreds of a second) from 0 seconds to the end of the test.                                                      |
|--------------------|----------------------------------------------------------------------------------------------------|
| Maximum Strength:  | the maximum or highest peak strength achieved in kg/force, while doing the strength test.                                                                                             |
| Relative Strength: | the total work done (see total work above), divided by the patient/athlete's body mass. This indicates the strength/weight ratio of the patient/athlete in kg/force per kg body mass. |
| Average work:      | the total work done (see total work above), divided by the total calculated strength measurements.                                                                                    |

You will find instructions how to test various muscle groups in the **pab**® Manual for Standard Muscle Tests.